# How to Apply for an Account

# Go to https://DOEHSportal.apgea.army.mil/ doehrs-oehs/

| номе                                                                                                    | USER MENU                                                                                                    | HELP                                                                                                    |                                                                                                    |                                                                                                    |                           | Occupati<br>Hea                                             | ional & Environm<br>alth Surveillance<br>Portal | iont |
|----------------------------------------------------------------------------------------------------|----------------------------------------------------------------------------------------------------|----------------------------------------------------------------------------------------------------|----------------------------------------------------------------------------------------------------|----------------------------------------------------------------------------------------------------|---------------------------|-------------------------------------------------------------|-------------------------------------------------|------|
| The Resource<br>Defense Occu<br>Integrate Forc<br>Swatem (MHS)                                                                    | Login<br>P Account Requ<br>Forgot Passy                                                                                                    | lest<br>rord                                                                                                    | Office (RITPO) manages th<br>Readiness System (DOEH)<br>In by providing automated<br>fail Health (FH) and Heart                                                                                                    | he development of the<br>RS). The DOEHRS will<br>support for the Miltary Hi<br>on Conservation (HC).                                                                                                    | Occup<br>Surve            | pational & Environ<br>sillance Portal<br>dy Have Your Accor | unt?                                            |      |
| Communities. Tr Forgot Us<br>Occupational M Locked A                                                                              |                                                                                                    | ame<br>ant                                                                                                    | e demand management by enabling exposure based                                                                                                    |                                                                                                    | nd <u>Chick H</u>         | iere To Logn                                                |                                                 |      |
| County Manage                                                                                                    | ement system T                                                                                                    | e Document Li                                                                                                    | brary provides OH and FH or                                                                                                    | erected the ability to sub                                                                                                    | -                         |                                                             |                                                 |      |
| OEHS docume<br>personnel the<br>provides OH a<br>associate lab<br>sampling data<br>sampling data<br>preventive me<br>adverse heat | ntation to a report<br>ability to search,<br>nd EH personnel<br>data results to sa<br>based upon envi<br>is used to determ<br>dicine recommen<br>n outcomes follow                            | itory via the W<br>view and down<br>the ability to su<br>mple data; and<br>onmental stans<br>ine operation in<br>fations during et<br>ving unt deploy | orti Wide Web. The partial wi<br>load OEHS documents. The<br>timit sample data collected by<br>analyze and regulations. The or<br>sk associated with OH and E<br>angoing deployment, and to a<br>ment.                      | I also allow samp of use<br>Sample Management port<br>y deployed field specialis<br>ginal and environmental<br>Ecupational and environm<br>CH exposures; to develop<br>allow for the investigation      | ion<br>is;<br>ental<br>of |                                                             |                                                 |      |
| CEHS docum<br>personnel the<br>provides OH a<br>associate lab<br>sampling data<br>preventive me<br>adverse heat                   | ntation to a report<br>ability to search,<br>nd EH personnel<br>data results to ke<br>based upon envi<br>is used to determ<br>in outcomes follow<br>biblicitic recommen<br>in outcomes follow | itory via the W<br>view and down<br>the ability to su<br>more that, and<br>comental stans<br>ine operation n<br>fations during o<br>ving unit deploy  | ont Viske Web. The port will we<br>liabd OEHS documents. The<br>immediate collected by<br>analyze and report occupate<br>analyze and report occupate<br>is associated with OH and E<br>angoing deplyment; and to a<br>ment. | I elén allow appropriété<br>Sample Nanagement por<br>dy objever field specialist<br>snal and environmental<br>coupational and environmental<br>chi exposures; to develop<br>illow for the investigation | son<br>8;<br>ental<br>of  | DÖEHRS                                                      | 8                                               |      |

Select User Menu then Account Request

| ME USER MENU HELP                                |                                                                  | Occupational & Environmer<br>Health Surveillance<br>Portal |
|--------------------------------------------------|------------------------------------------------------------------|------------------------------------------------------------|
| Occupational Environm<br>Environmental Health Ac | nental Health Surveillance Portal<br>ccount Application          |                                                            |
| This is for <u>OEHS</u> <u>ONLY</u> , for D      | OCEHRS-HC information Click Here                                 |                                                            |
| First Name:*                                     |                                                                  |                                                            |
| MI:                                              |                                                                  |                                                            |
| Last Name:*                                      |                                                                  |                                                            |
| Suffix                                           | ×                                                                |                                                            |
| Social Security Number: (no dashes               | s)=                                                              |                                                            |
| Mother's Maiden Name:*                           |                                                                  |                                                            |
| Mother's Maiden N                                | ame and SSN are used solely for user verification in case of for | gotten password.                                           |
| Work Address: *                                  | Line 1                                                           |                                                            |
|                                                  | Line 2                                                           |                                                            |
| City:*                                           |                                                                  |                                                            |
| State or APO: *                                  | ×                                                                |                                                            |
| Zip Code: *                                      |                                                                  |                                                            |
| Country: *                                       | ~                                                                |                                                            |
| Email Address: *                                 |                                                                  |                                                            |
| Organization: *                                  | (Ex. 1578th PR)                                                  |                                                            |
| Office Symbol/Department: *                      | (Ex. /SGM/SGMR)                                                  |                                                            |
| Job Title/Function: *                            |                                                                  |                                                            |
| Grade/Rank: *                                    | You must Select a Grade/Rank                                     |                                                            |
| Your Installation Name: *                        |                                                                  | ×                                                          |

- Complete the online application. You will need to enter personal information including your SSN, your supervisor's contact information, and contact information for your local Information Security Officer (ISO).
- Once your account request is submitted and approved, you will be provided a username and temporary password via email.

#### **DOEHS-S Data Portal**

DOEHS-S Data Portal operates the same as the DOEHS Data Portal except it contains both classified and unclassified documents. Go to www. doehsportal.csd.disa.smil.mil/doehrs-oehs/ to apply for an account and to access the DOEHS-S Data Portal.

#### **DOEHS Data Submittal via Email**

DOEHS Data can also be submitted via email to the following addresses:

Unsecured: oehs@apg.amedd.army.mil Secure: oehs@usachppm.army.smil.mil

**DOEHS Data Submittal via Mail** 

| ENVIRONMENTAL SURVEILLANCE INTEGRATION PROGRAM |
|------------------------------------------------|
| JSACHPPM                                       |
| ATTN: MCHB-TS-RDD                              |
| 5158 Blackhawk Road                            |
| Building E-1675                                |
| APG, MD 21010-5403                             |
| FAX: COMM 410.436.2407, DSN 312.584.2407       |
|                                                |

#### **Comments and Questions**

ENVIRONMENTAL SURVEILLANCE INTEGRATION PROGRAM Phone: 410.436.4230, DSN 312.584.4230 Secure phone: 410.436.4244, DSN 312.584.4244

NIPRNET Web: chppm-www.apgea.army.mil/esip

SIPRNET Web: usachppm1.army.smil.mil

NIPR Email: oehs@apg.amedd.army.mil Secure Email: oehs@usachppm.army.smil.mil

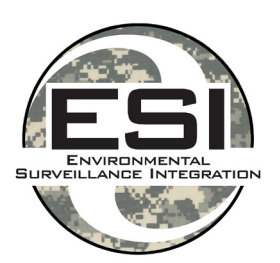

Environmental Surveillance **Integration Program** 

Deployment **Occupational & Environmental** Health Surveillance **Data Portal** 

March 2008

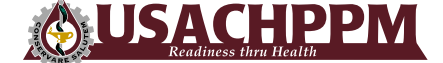

U.S. Army Center for Health Promotion and Preventive Medicine

**Our Mission** 

ortal

ň

ata

CO

Surveillan

ealth

Ť

õ

ccupational

0

eployment

Develop a system capable of providing commanders and other decision makers pertinent information needed to detect, assess, and counter environmental and occupational health threats as part of a Comprehensive Military Medical Surveillance Program required by the DOD-D 6490.02 and DOD-I 6490.03

## **DOEHS Data Portal Overview**

The DOEHS Data Portal provides personnel collecting DOEHS data a way to submit and retrieve data from a central portal via the World Wide Web. Examples of data include:

- Pre-deployment Site Surveys
- **Environmental Health Site** Assessments
- Preventive Medicine Unit Reports
- Preventive Medicine Situational Reports
- Environmental Environmental Sampling Reports
  - Raw Environmental Sampling Data
  - Analytical Summaries
  - **OEHS Exposure Incident Reports**
  - Chemical, Biological, Radiological, Nuclear (CBRN) Incident Reports
  - After Action Reports
  - Lesson Learned Reports
  - Photographs
  - **Basecamp Assessments**

The data portal allows personnel the ability to submit, search, view and download DOEHS data.

## How to Log In

## Go to https://DOEHSportal.apgea.army.mil/ doehrs-oehs/

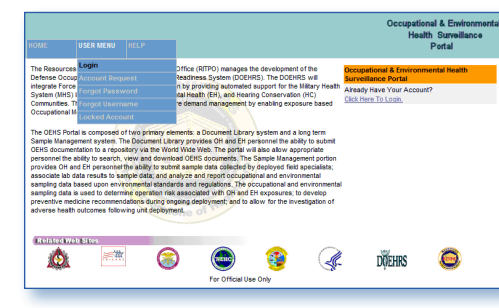

- Select User Menu then Log In
- Enter username and password
- Select the Log In button

| HOME                                                                                                    | U SER MENU                                                                                                    | HELP                                                                                                    | Occupational & Environmenta<br>Health Surveillance<br>Pottal                                                                                                    |
|----------------------------------------------------------------------------------------------------|----------------------------------------------------------------------------------------------------|----------------------------------------------------------------------------------------------------|----------------------------------------------------------------------------------------------------|
| <ul> <li>This is<br/>to the</li> <li>DOD -<br/>prote</li> <li>syste</li> <li>autho</li> <li>Use o</li> <li>compo</li> <li>perso</li> </ul>                                                                                                    | s a DOD computer s<br>e internet), is provio<br>computer systems r<br>ction against unaut<br>m against use by u<br>prized purposes, an<br>of this DOD compute<br>uter system may su<br>onnel for administrat | ystem. This comp<br>led only for offici-<br>nay be monitored<br>horized access, a<br>nauthorized perso<br>d data or program<br>r system, authori<br>bject you to crimi<br>tive, criminal or ot | DOD Security and Privacy Notice<br>ore system, which cacked a related agament, retends, and retends donces (peorfoally includes access<br>to provide provide the same that have as a candidation of the system, to facilitate<br>to a write system of the same that have a candidation of the system, the system of the<br>system of the same that have a candidation of the system of the system of the<br>system of the same that the same that and the system of the system of the system<br>and a sub-based the the same that the same that a system of the system is retry to the<br>same of the same that the same that the same that the system of the system of the system of the<br>same that the same that the same that the same that the same that the same that the<br>same that the same that the same that the same that the same that the<br>same that the same that the same that the same that the same that the<br>same that the same that the same that the same that the same that the<br>same that the same that the same that the same that the same that the<br>same that the same that the same that the same that the same that the<br>same that the same that the same that the same that the same that the<br>same that the same that the same that the same that the same that the same that the<br>same that the same that the same that the same that the same that the<br>same that the same that the same that the same that the same that the same that the<br>same that the same that the same that the same that the same that the same that the<br>same that the same that the same that the same that the same that the same that the same that the<br>same that the same that the same that |
| <ul> <li>Informative personal personal distribution of the second second se</li></ul> | mation contained in<br>be used only by aut<br>anal information may<br>thorized attempts t<br>e Act of 1986 and t                                                                                             | this system is sub<br>horized persons in<br>/ be subject to fin<br>o upload or chang<br>he National Inform                                                                                     | Privacy Act Warning<br>by the Miney Act of 1371 (51:52, 533), as amended, Personal information contained in this system<br>act to the Miney Act of 1371 (51:52, 533), and an exposed for unsubtracted disolater or misus of<br>a million to the system act of the Miney Act of the Miney Act                                   |
|                                                                                                    |                                                                                                    | UserNa                                                                                                    | nne: Password: Log In                                                                                                    |
|                                                                                                    |                                                                                                    |                                                                                                    |                                                                                                    |

# How to Search for Data

## Go to https://DOEHSportal.apgea.army.mil/ doehrs-oehs/

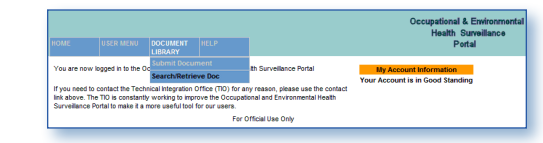

- Select Document Library then Search/Retrieve Doc
- Searching can be conducted by entering one or more of the following criteria:

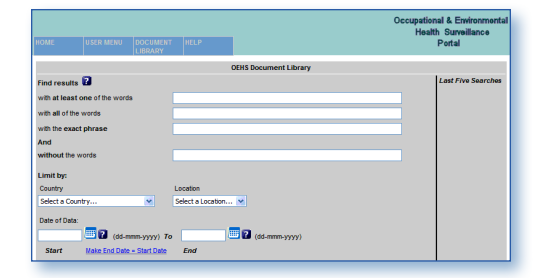

1. with at least one of the words

Text entered into this search box will return documents containing *any* of the words entered. For example, if the user enters the words: *well test water*, the search will return all documents containing: *well*, all documents containing: *test*, and all documents containing: *water*.

2. with all of the words

Text entered into this search box will only return documents containing *all* of the words entered regardless of their order. For example, if the user enters the words: *raw well test*, the search will return only documents containing all three words: *raw*, *well*, *and test*, in any order.

3. with the exact phrase

Text entered into this search box will return documents containing all of the words entered in the exact order including any punctuation. For example, if the user enters phrase: *deliverable results*, the search results will pull back all documents containing the exact phrase: *deliverable results*, but not the phrase: *results deliverable*.

4. without the words

This search box is used in combination with one or more of the others to refine results even further. For example, if the user enters the words: *water well test*, into the *[with all of the words]* search box and enters the word: *Iraq*, into the *[without the words]* search box, the search will return all documents containing: *water, well, and*  *test,* and exclude those also containing: *Iraq.* 

5. Combination

More than one search box can be used in order to refine search results. For example, if the user enters the words: well test water, in the [with all of the words] search box and also enters: deliverable results, in the [with the exact phrase] search box, the search will return documents containing all three words: well, test, and water, that also contain the exact phrase: deliverable results.

NOTE: Quotation marks and commas are not necessary for any of the searches and entries are not case sensitive.

# How to Submit Data

Go to https://DOEHSportal.apgea.army.mil/ doehrs-oehs/

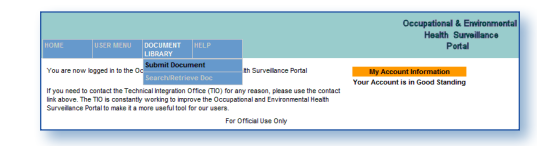

- Select Document Library then Submit Document
- Enter the following metadata:

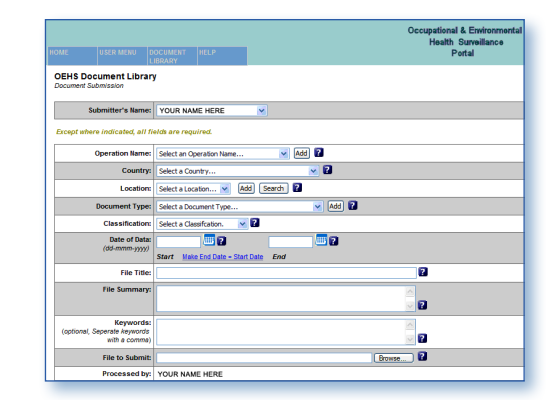

**Operation** – Name of Operation or Exercise ongoing in the area of the data [e.g. Operation Iraqi Freedom]. Other operations can be added by selecting the Add button.

- **Country** Country in which the camp or location data being submitted refers.
- Location Primary camp or location in which the data being submitted refers. Other locations can be added by selecting the Add button. [If multiple sites are contained in the file, input the primary site. Additional sites can be entered into the Keywords field]
- Date of Data (Start) Beginning date the data refers. For example: if quarterly reports are submitted, the start date would be the first day of the quarter.
- Date of Data (End) End date the data refers. If the data only pertains to one date, then the end date would be the start date.
- File Title Name of the file being submitted. Limited to 255 characters.
- File Summary A general description of the contents of the file. Limited to 1000 characters.
- **Keywords** Used to more efficiently search the data portal. Limited to 500 characters. Examples include Combatant Command, type of environmental sample (e.g. air, water, soil); other locations contained in the file. Limited to 500 characters. Separate keywords with a comma.
- File Type OEHS Report, Basecamp Assessment, SITREP, Sampling Data, Graphic. Other file types can be added by selecting the Add button.
- Classification Unclassified or For Official Use Only (FOUO). Classified data CANNOT be submitted through this portal. Please submit classified data to the DOEHS-S Data Portal or <u>oehs@</u> <u>usachppm.army.smil.mil</u>
- File to Export Use the Browse button to select the file to be submitted.
- Select the Submit button.